## Enroll an Existing Customer into an Event from within your Database

Last Modified on 06/05/2019 8:45 pm EDT

- 1. Point to Events and click Calendar Open.
- 2. Locate the appropriate date and time and click the Event Name.
- 3. Click the **Enroll Existing Family** or **Enroll Existing Student** button to enroll a family or student who already exist in your database.
- 4. In the *Event Enroll* pop-up box, click the **Search** link to locate the family or student existing record.
- 5. Once a student or family name has been selected, the name will appear in the *Event Enroll* pop-up box.
- 6. Click Enroll.
- 7. If prompted, click **OK**.